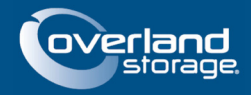

# SnapSAN S3000/S5000 Firmware Update to Version 082R.007/U22R.007

### October 2013

## Preface

This Technical Bulletin describes how to upgrade SnapSAN S3000 and S5000 controller firmware and software through the SnapSAN Manager Web Management Interface and Command Line Interface.

## Introduction

This Technical Information Bulletin (TIB) walks the reader on how to perform a controller firmware and software update with the SnapSAN S3000/S5000 Storage Array. The SnapSAN controller updates the internal firmware and software on the controller. The firmware upgrade procedure described in this document is non-disruptive for Overland Storage SnapSAN S3000/S5000 products. In order to take advantage of this, redundant paths are imperative and must be configured to production logical disks using either SnapSAN Path Manager or native MPIO.

For logical disks that do not have redundant paths, please shutdown the application that is using logical disks and dismount or offline the drive/filesystem. Please refer to the documentation or best practices guides for your particular operating system or application to properly shutdown or quesce the application or database before attempting to do the firmware/software update.

These are the two methods of upgrading the SnapSAN Controller Firmware:

- Using the SnapSAN Manager Server Web Management Interface (WMI)
- Through the iSMcfg arrayupdate Command Line Interface (CLI)

## **Required Information, Tools, and Files**

Before you begin these procedures, the following information, tools, and files are required.

## **Prerequisites**

Prior to performing these procedures, ensure that you have the following:

- Overland Storage SnapSAN S3000/S5000 Disk Array must be installed and configured. You can get additional technical support from our website at <a href="http://support.overlandstorage.com">http://support.overlandstorage.com</a>, or by contacting Overland Storage using the information found on the <u>Contact Us</u> page on our web site.
- Verify if the following are installed on the server:
  - Java Runtime Environment (JRE)
  - SnapSAN Manager Server Web Management Interface

- Only one SnapSAN Manager Server (iSMS) can monitor the disk array on which firmware is being updated.
- The date and time of the iSMS Server and disk array must match.
- Acquire the 082R.007/U22R.007 firmware from the Overland Storage FTP site: <u>ftp://ftp.overlandstorage.com</u>
- Verify the status of the SnapSAN using SnapSAN Manager Server Web Management Interface.
  - **a.** Click **iSM Server** and verify if the **Status** of product is **Ready**.

| overland<br>storage. | Diskarray Name<br>Model<br>Monitoring Stat | e : SS530005D<br>: SnapSAN S3000<br>us : Running |   |                        |        |                   |               |
|----------------------|--------------------------------------------|--------------------------------------------------|---|------------------------|--------|-------------------|---------------|
|                      | <u>&gt;&gt;</u>                            | iSM Server                                       |   | 🛓 Status - iSM Server  | :      |                   |               |
| Initialization       | S ~                                        | 🖭 🔚 SSS3000SD                                    |   | SnapSAN Subsystem Name | Status | Monitoring Status | Product ID    |
| User Setting         |                                            |                                                  | ( | S5530005D              | Ready  | Running           | SnapSAN 53000 |

- NOTE: If the unit displays Status as Not Ready, please contact Overland Storage Technical Support before proceeding with the firmware upgrade.
- b. Right-click SnapSAN product and select Properties.

| iSM Server             | 🛅 Status - SSS                       | 3000SD |                              |    |       |   |
|------------------------|--------------------------------------|--------|------------------------------|----|-------|---|
| Re- CE SSSS Properties | e x<br>unit t A<br>nom k G<br>meme O |        | <b>snap</b> san <sup>.</sup> | ů. |       |   |
|                        | Туре                                 | Status | Number of Elements           |    |       |   |
|                        | Pool 🗄                               | Ready  | 4                            |    |       |   |
|                        | ង Logical Disk                       | Ready  | 7                            |    |       |   |
|                        | 📇 Physical Disk                      | Ready  | 20                           |    |       |   |
|                        | Connected Host                       | Ready  | 2                            |    |       |   |
|                        | 👺 Controller                         | Ready  | 16                           |    |       |   |
|                        |                                      |        |                              |    | UNIT: | 5 |

c. The General tab displays Product FW Rev and Revision of Storage Control Software.

| 335300032                               |     |           |                                  |          |       |      |  |
|-----------------------------------------|-----|-----------|----------------------------------|----------|-------|------|--|
| Monitorin & Status :                    | Ru  | nning     |                                  |          |       |      |  |
| Status :                                | Re  | ady       |                                  |          |       |      |  |
| Туре                                    | _   | Status    | Number                           | Fault    | Attn. | Info |  |
| Pool                                    |     | Ready     | 4                                | 0        | 0     | 0    |  |
| 💾 Logical Dis                           | k   | Ready     | 7                                | 0        | 0     | 0    |  |
| Pb Physical Di                          | sk  | Ready     | 20                               | 0        | 0     | 0    |  |
| Connected .                             | • • | Ready     | 2                                | 0        | 0     | 0    |  |
| Controller                              |     | Ready     | 16                               | 0        | 0     | 0    |  |
| Conf.Chg                                | :   | -         |                                  |          |       |      |  |
| Product ID                              | ÷   | SnapSAN S | 3000                             |          |       |      |  |
| Product FW Rev                          | :   | 010A      |                                  |          |       |      |  |
| Serial Number                           | -   | 000000094 | 2090022                          |          |       |      |  |
| SAA                                     | :   | 020020000 | D169712241D00<br>D00000000000000 | 00000000 | 000   |      |  |
| World Wide Name                         | :   | 200000169 | 712241D                          |          |       |      |  |
| Total Capacity                          | :   | 3.987 TB  |                                  |          |       |      |  |
| Number of DEs                           | :   | 1         |                                  |          |       |      |  |
| Control Rath (1)                        |     | 10 20 34  | 160                              |          |       |      |  |
| Control Path (2)                        |     | 10.20.34. | 161                              |          |       |      |  |
|                                         |     |           |                                  |          |       |      |  |
| User System Code                        | 1   | 000000000 | 0                                |          |       |      |  |
| Revision of Storage<br>Control Software | :   | 082R.006  |                                  |          |       |      |  |
| Copy Back Mode                          | -   | OFF       |                                  |          |       |      |  |
|                                         |     |           | Close                            |          |       |      |  |

Make careful note of the versions.

• During the firmware upgrade process, the SnapSAN controllers will restart. Verify that it will be non-disruptive.

IMPORTANT: In order to achieve a non-disruptive firmware upgrade, a redundant path is required. If this is not possible, shutdown/stop all applications that are accessing the SnapSAN logical disks, synchronize the file system, and dismount the mounted drive or file system prior to starting the firmware upgrade.

- Make sure the hosts Application Servers with redundant paths that are accessing the SnapSAN disk array has the **SnapSAN Host Agent** installed.
- Verify that both Management LAN ports are configured for each controller. This is required in order to achieve a non-disruptive firmware upgrade. Also, verify you are able to telnet into each controller using the user account **sysadmin** and password **sys123**.

## Versions

The test environment used for illustration in this document uses the following versions:

- Windows 2012
- Emulex LP11002
- Java JRE version 7 update 40
- SnapSAN Manager version 8.2.060
- Storage Control Software revision 082R.006
- SnapSAN S3000 firmware revision U22R.006
- Either Storage Path Manager version 5.0.2.1 or Native MPIO

### Non-disruptive Upgrade using SnapSAN Manager Server

- 1. Launch a browser session and access the SnapSAN Manager Web Management Interface.
- 2. Login to the SnapSAN Manager Server with an administrative account.

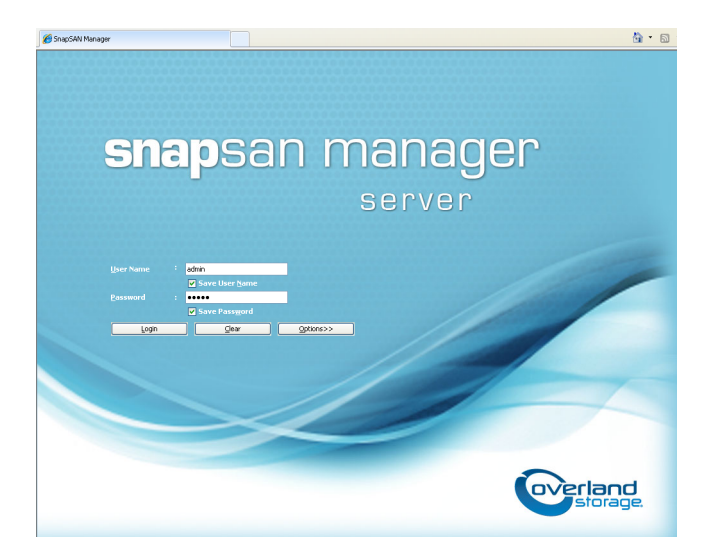

3. Navigate to Configuration > SnapSAN > SnapSAN Management > Update:

| 🕹 Update                                                                                                    |   |
|----------------------------------------------------------------------------------------------------|---|
| Update > Confirmation > Completion                                                                                           |   |
| 1: Confirm system state.                                                                                                    | ^ |
| SnapSAN<br>Status : Normal                                                                                                   |   |
| Controller#0       Controller#1         Status       : Running         Path redundancy : Ready       Fath redundancy : Ready |   |
| Mhen update is performed on the disk array with one controller, I/O stops.                                                   |   |
| 2: Specify update type.                                                                                                    |   |
| O Disruptive Update                                                                                                    | ≡ |
| Nondisruptive Update                                                                                                    |   |
| The system continues running during update.<br>Redundancy of controllers and I/O paths is required.                          |   |
| 3: Specify update package.                                                                                                   |   |
| C:\downloads\Firmware\82-release\firmware\M100-M91_SC082R_007_U22R_007\M91_SC082R_007_U22R_007.inf                           |   |
| Target of update : Storage Control Software                                                                                  |   |
| Current revision : 082R.006<br>Next revision : 082R.007                                                                      | ~ |
| < Back Next > Cancel Help                                                                                                    |   |

a. Verify that the Status of the controller is Running.

NOTE: If the Status is Not Running, please contact the Overland Storage Technical Support to resolve the issue.

- **b.** To update the controller without any interruptions and path fail-overs, select **Nondisruptive Update** as the **update type**.
- c. Click Browse.
- d. Select the INF file which is part of the firmware upgrade procedure, and click OK.

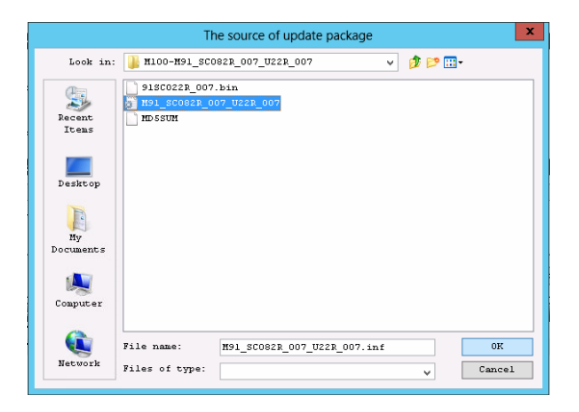

- **4.** Click **Next**. to continue the update.
- 5. Click Set and then click Yes to start the update.

NOTE: Do not disturb the update process.

- **6.** When it is done, click **Finish**.
- 7. Click Yes to start disk monitoring.
- 8. Verify the updated revision.

|                                                           |                                   | SSS30   | 00SD Prope                              | rties   |       |      | X |
|-----------------------------------------------------------|-----------------------------------|---------|-----------------------------------------|---------|-------|------|---|
| General Network Ac                                        | cess Lid                          | ense    |                                         |         |       |      |   |
| SSS3000SD                                                 |                                   |         |                                         |         |       |      |   |
| Monitoring Status :                                       | Running                           | 1       |                                         |         |       |      |   |
| Status :                                                  | Ready                             |         |                                         |         |       |      |   |
| Type                                                      | Stat                              | cus     | Number                                  | Fault   | Attn. | Info |   |
| Pool                                                      | Read                              | ły      | 4                                       | 0       | 0     | 0    |   |
| 💾 Logical Dis                                             | k Read                            | ly      | 7                                       | 0       | 0     | 0    |   |
| Physical Di                                               | sk Read                           | ły      | 20                                      | 0       | 0     | 0    |   |
| Connected .                                               | Read                              | ły      | 2                                       | 0       | 0     | 0    |   |
| 🔄 Controller                                              | Read                              | ły      | 16                                      | 0       | 0     | 0    |   |
| Conf.Chg<br>Product ID<br>Product FW Rev<br>Serial Number | : -<br>: Snap<br>: 010Å<br>: 0000 | SAN S3  | 000                                     | 0000000 | 000   |      |   |
| SAA                                                       | : 0000                            | 000000  | 000000000000000000000000000000000000000 | 000     |       |      |   |
| World Wide Name                                           | : 2000                            | 001697  | 12241D                                  |         |       |      |   |
| Total Capacity                                            | : 3.98                            | 7 TB    |                                         |         |       |      |   |
| INVEL OF PES                                              |                                   |         |                                         |         |       |      |   |
| Control Path (1)                                          | : 10.2                            | 0.34.1  | 60                                      |         |       |      |   |
| Control Path (2)                                          | : 10.2                            | 0.34.1  | 61                                      |         |       |      |   |
| Hann State of Cala                                        |                                   |         |                                         |         |       |      |   |
| Devision of Stores                                        | : 0000                            | 0000000 | 1                                       |         |       |      |   |
| Control Software                                          | : 0821                            | . 007   |                                         |         |       |      |   |
| Copy Back Mode                                            | : OFF                             |         |                                         |         |       |      |   |
|                                                           |                                   |         | Close                                   | ]       |       |      |   |

# Non-disruptive Upgrade using Command Line Interface

### **Before Updating**

- 1. From the SnapSAN Manager Monitor screen, navigate to Monitor > Start/Stop Monitoring, and stop the monitoring:
  - a. Click Stop.

| atus Start |
|------------|
|            |
| Stop       |
| Break      |
|            |
|            |

- **b.** Click **Set** for the confirmation.
- c. Verify if the Monitoring Status is Stop. Click Close once confirmed.

| Monitoring Status | Start                     |
|-------------------|---------------------------|
| Stop              | (the sec                  |
|                   | scop                      |
|                   | Break                     |
|                   |                           |
|                   | Monitoring Status<br>Stop |

 Use a DOS command prompt and telnet to connect to Controller 0. Login as sysadmin with a password sys123.

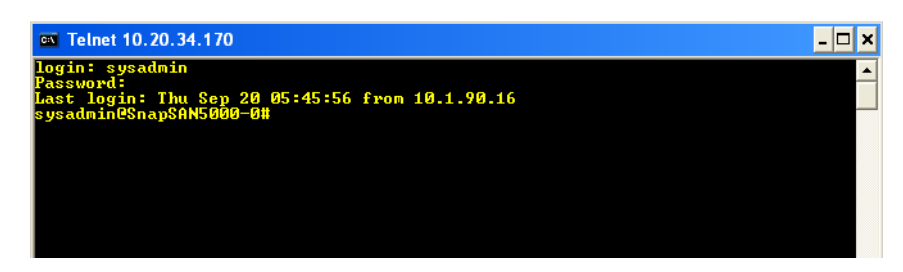

**3.** Switch the server used for **monitoring** bu running the following command:

#### iSMsvr update -r snapsan

This changes monitoring from the SnapSAN Manager Server to the Embedded SnapSAN Manager.

```
sysadmin@CNT-1# <u>iSMsvr update -r xxxxxxxx</u> <- Input Diskarray Name
iSM01420:This request is accepted, as unembedded iSM server is monitoring,
please stop monitoring on unembedded iSM server
ExitStatus:0
```

- **4**. Check the **revisions**:
  - **a.** To determine the current **Storage control software** revision, and to make sure the SnapSAN disk array is in a **Ready** state, run the following command:

iSMview -d

| sysadmin@CNT-1# <u>iSMview -d</u> |              |                                                      |
|-----------------------------------|--------------|------------------------------------------------------|
| :                                 |              |                                                      |
| Disk Array Detail Inform          | ation        |                                                      |
| Disk Array Name                   | : CNT        |                                                      |
| Resource State                    | : ready      | ← Disk array status                                  |
| Monitoring                        | : running    |                                                      |
| Vendor ID                         | : NEC        |                                                      |
| Product ID                        | : iStorage   | M10e                                                 |
| Product FW Revision               | : 010A       |                                                      |
| Serial Number                     | : 00000009   | 91010002                                             |
| SAA                               | : 0200200000 | 099101000200000000000                                |
|                                   | 00000000000  | 0000000000000                                        |
| World Wide Name                   | : 2000009    | 91010002                                             |
| Total Capacity                    | : 1.560TB    |                                                      |
| Number of DE                      | : 1          |                                                      |
| User System Code                  | : 00000000   | 00                                                   |
| Storage Control Software Revi     | lsion : aaaa | ← Check the revision of the storage control software |
| Configuration Change              | :            |                                                      |
|                                   |              |                                                      |
| :                                 |              |                                                      |

**b.** To verify the current revision of the **HD control software**, run this command:

#### iSMview -rev

The following example indicates **zzzz** as the current revision and **bbbb** as the previous revision:

```
sysadmin@CNT-1#<u>iSMview -rev</u>
[DiskArray]
--- Disk Array Information ---
Storage Control Software Revision : aaaa
[Controller]
--- Controller Resource Revison List ---
Abbr. Name No.(h) Revision
               00 FFF
DAC PS
DAC_PS
                01 FFF
                                     ← Check the current revision of CNT-0
HD
              00 zzzz
HD(Prev.)
                                      ← Check the previous generation revision of CNT-0
                00 bbbb
HD(BIOS)
                 00
                     2M42
                00 01.73
HD (BMC)
HD (RMSC)
                00 12
HD
              01 zzzz
                                     ←Check the current revision of CNT-1
HD(Prev.)
                01 bbbb
                                      ←Check the previous generation revision of CNT-1
HD(BIOS)
                 01 2M42
HD(BMC)
                01 01.73
                01 12
HD (RMSC)
ADP(S/S)
                00 001D
ADP(S/S)
                01 001D
       :
```

Make note of the current version for use later.

#### Update the Firmware

**1.** Run the following command to stop the monitoring by the **SnapSAN Manager Embedded**:

```
iSMcfg setseize -mode on
```

```
sysadmin@CNT-1#<mark>iSMcfg setseize -mode on</mark>
iSM31001:[ setseize ]Please wait for a moment......
```

The following output indicates that the SnapSAN Manager Embedded has stopped.

```
iSM31000:[ setseize ]Command has completed successfully.
ExitStatus:0
```

2. To set the environment up for firmware update, run the following command:

```
iSMcfg arrayupdate -mode upload
```

sysadmin@CNT-1#<mark>iSMcfg arrayupdate -mode upload</mark> iSM31001:[ arrayupdate ]Please wait for a moment......

The following output is displayed when the environment is ready.

```
iSM31000:[ arrayupdate ]Command has completed successfully.
ExitStatus:0
```

- **3.** Transfer the **firmware**:
  - a. Launch a separate DOS command prompt.
  - **b.** Change the **directory** to the one where the firmware files exist.
  - c. Start an FTP session by running the following command:

ftp <IPADDRESS>

NOTE: Use the <IPADDESS> of the SnapSAN controller.

**4.** Use the **steps** in the following image to transfer the firmware to the controller that you are FTP into.

```
C:¥> ftp xxx.xxx.xxx.xxx
                                 ← Specify the IP address of the connecting destination
Connected to xxx.xxx.xxx.xxx
220 CNT-1 FTP server ready.
Name (xxx.xxx.xxx): sysadmin
331 Password required for sysadmin.
Password: *********
                                                   · Enter the password actually used
230 User sysadmin logged in. Access restrictions apply.
                 .
ftp> cd update
250 CWD command successful.
ftp> bin
200 Type set to I.
                                 ← Enter the name of the information file
ftp> put occoc.inf
200 PORT command successful.
                                         ←Enter the name of the binary file
ftp> put ooooo.bin
200 PORT command successful.
                :
ftp> bye
                 :
221 Goodbye.
```

- **a.** Type ftp xxx.xxx.xxx using the controller IP address.
- **b.** Login using **sysadmin** and your password.
- c. Type cd update.
- d. Type bin.
- e. Enter put <filename>.inf, where <filename>.inf is the name of the information file.
- f. Enter put <filename>.bin, where <filename>.bin is the name of the binary file.
- g. When done, type bye.

#### Update the Controllers

**1.** Run the following **command** to shift the I/O of the connected hosts to be updated to the standby controller:

NOTE: The controller to be updated should be the standby controller, not the active controller.

iSMcfg arrayupdate -mode prepare -file name.inf

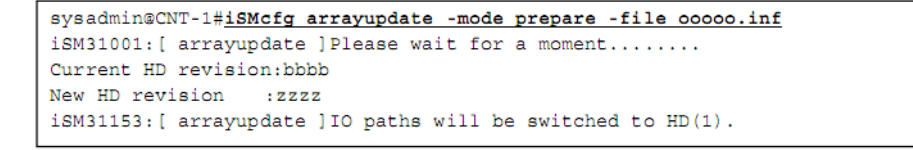

• If the I/O of the connected host is shifted **successfully**, the following message appears.

iSM31000:[ arrayupdate ]Command has completed successfully. ExitStatus:0

• If the I/O of the connected host has **failed**, the following message appears.

iSM31176:[ arrayupdate ]Server <bbb...b> doesn't have a redundant path.

**2.** To stop and force the current **host process** and continue with the **update**, run the following command:

```
iSMcfg arrayupdate -mode prepare -file name.inf -force
```

```
sysadmin@CNT-1#iSMcfg arrayupdate -mode prepare -file cococ.inf -force
iSM31001:[ arrayupdate ]Please wait for a moment.....
Current HD revision:bbbb
New HD revision :zzzz
iSM31153:[ arrayupdate ]IO paths will be switched to HD(1).
```

**3.** After confirming that the I/O of the connected host *has* shifted, execute the following command to update the **first controller**:

```
iSMcfg arrayupdate -mode update -file name.inf -rolling
```

NOTE: Do not disrupt this process.

```
sysadmin@CNT-1#<u>iSMcfg arrayupdate -mode update -file ooooo.inf -rolling</u>
May I execute rolling update? [YES/NO] :
<u>YES</u>
```

• During this process, an **update diskarray** percentage is provided.

```
iSM31001:[ arrayupdate ]Please wait for a moment.....
iSM31160:[ arrayupdate ]The target HD's number is 00h.
Current HD revision: bbbb
New HD revision : zzzz
updating diskarray : 0%
```

• During the update, the **iSM31238** message is displayed after which the first controller reboots. Wait for the controller to reboot, which may take between 5 to 20 minutes to complete the reboot process.

```
iSM31238:[arrayupdate]The standby controller(HD(0h)) is rebooted. Please wait
for a while as it is.
iSM31000:[arrayupdate]Command has completed successfully.
```

- 4. Repeat Step 3 to update the second controller.
- 5. After starting the update, an **iSM31201** message is displayed before the second controller resumes operation. Hit the **ENTER** key and the **iSM31237** is displayed.

That is when the second controller restarts, and the connection with the disk array is disconnected. It takes 5 to 20 minutes for completing this process.

- **6**. Verify the **revisions** (like you did at the start).
- 7. Check the revisions:
  - **a.** To verify the current **Storage control software** revision, and to make sure the SnapSAN disk array is in a **Ready** state, run the following command:

iSMview -d

b. To verify the current revision of the HD control software, run this command: iSMview -rev

#### Finish the Update

1. Run the following command to resume monitoring in SnapSAN Manager:

iSMcfg setsize -mode off

```
sysadmin@CNT-1#iSMcfg setseize -mode off
iSM31001:[ setseize ]Please wait for a moment......
```

The following message is displayed when monitoring is completed successfully.

```
iSM31000:[ setseize ]Command has completed successfully.
ExitStatus:0
```

2. Run the following **command** to show the monitoring status of the disk array:

#### iSMview -d

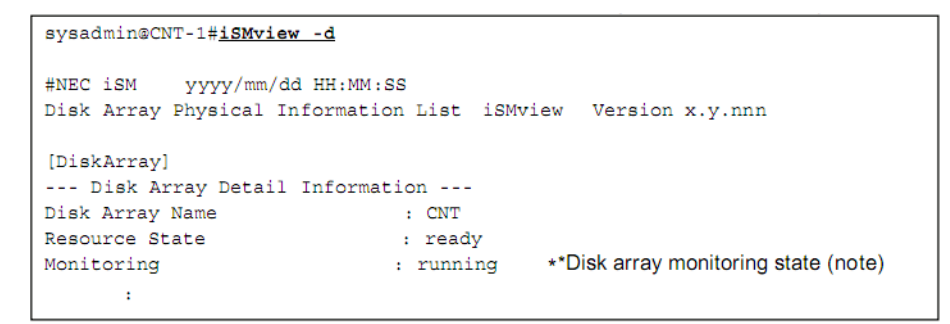

- 3. Launch a browser and login to the SnapSAN Manager Server.
- 4. Navigate to Monitor > Start/Stop Monitoring.

| napSAN3000 S |    |       |
|--------------|----|-------|
|              | op |       |
|              |    | Stop  |
|              |    |       |
|              |    | Break |

5. Click Start.

The update is complete.

©2013 Overland Storage, Inc.